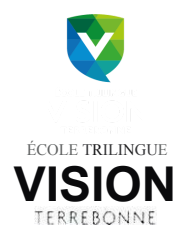

Bonjour chers parents,

Afin d'entamer le processus d'inscription de votre enfant au sein de notre prématernelle, vous devrez ouvrir un compte via la plate-forme du gouvernement : www.laplace0-5.com et nous remettre la lettre de confirmation qui se trouvera dans votre dossier. Ceci est une norme gouvernementale obligatoire. Veuillez noter que le processus d'inscription prend environ 20 minutes.

Voici les étapes à suivre :

- 1. Ayez en main le certificat de naissance de votre enfant. Vous aurez besoin du numéro à 13 chiffres.
- 2. Vous dirigez sur www.laplace0-5.com
- 3. Cliquez sur : « je suis un parent»
- 4. Cliquez sur : « M'inscrire»
- 5. Complétez la section « Mon compte parent »
- 6. Ensuite, vous devrez vous connecter à votre compte
- 7. Complétez ensuite la section « Inscription d'un enfant »
- 8. Dans le dossier enfant, vous trouverez 3 onglets. Sélectionner onglet« service de garde»
- 9. Inscrivez la ville et sélectionnez le type de service« Garderie non subventionnée»
- 10. Lancez la recherche pour retrouver « PRÉMATERNELLE VISION TERREBONNE »
- 11. Cliquez sur« sélectionner », et appliquez à l'enfant concerné
- 12. De retour dans votre compte, vous devriez voir le nom de votre enfant avec le statut

«PRÉ INSCRIT». Celui-ci changera à la suite de notre validation. Nous traiterons votre demande dans les 48 heures ouvrables.

*Vous* devrez retourner sur le site dans la section « Mon compte parent» afin d'aller vérifier si votre lettre d'acceptation est prête. Le statut de votre enfant sera indiqué **II vous restera ensuite à** 

imprimer la confirmation d'inscription et nous la remettre avec tous les documents requis pour compléter l'inscription de votre enfant.

Nous vous remercions de votre compréhension.